**Step 1.** Go to the ORQE Asian Division Website: <u>https://asia.iac-exams.com</u> **Step 2.** Click on Sponsor Registration

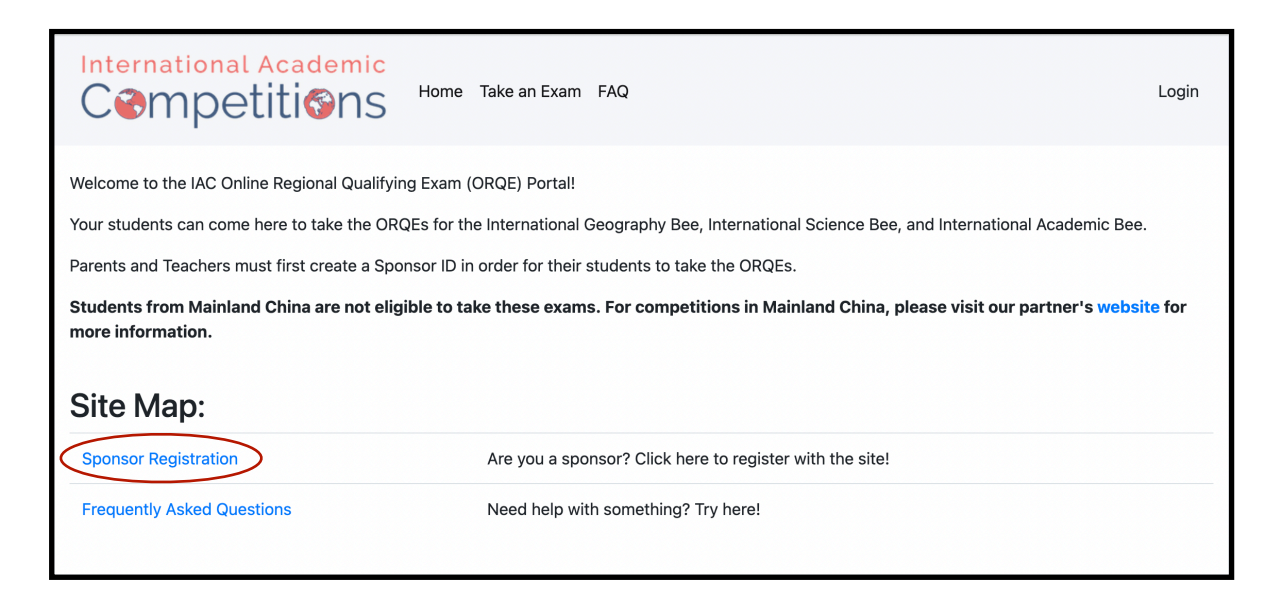

## Step 3. Complete the Registration Form

Step 4. You may need to add your school if it's not on the list

| ••• Girac Online Regional Qualifying X +                             |       |    |   | ~   |
|----------------------------------------------------------------------|-------|----|---|-----|
| ← → C ( asia.iac-exams.com/register-as-sponsor                       |       | 07 | ☆ | s : |
| International Academic<br>Cempetitions Home Take an Exam FAQ         | Login |    |   |     |
| Sponsor Registration                                                 |       |    |   |     |
| Tell us about yourself!<br>First Name: Suopeng                       |       |    |   |     |
| Last Name: Gao                                                       |       |    |   |     |
| Email Address: suopeng@iacompetition                                 |       |    |   |     |
| Password                                                             |       |    |   |     |
| Now tell us about your school:                                       |       |    |   |     |
| Select your school<br>Search for School                              |       |    |   |     |
| Select your relationship to the school selected above: Administrator |       |    |   |     |
|                                                                      |       |    |   |     |

| IAC Online Regional Qualifying >                                  | +                    |   |             |   | ~   |
|-------------------------------------------------------------------|----------------------|---|-------------|---|-----|
| $\leftrightarrow$ $\rightarrow$ C $($ asia.iac-exams.com/register | er-as-sponsor        |   | <b>0-</b> Å | s | ) ÷ |
| Sponsor                                                           | Registration         |   |             |   |     |
|                                                                   | Enter School Info    | × |             |   |     |
| Tell us about                                                     |                      |   |             |   |     |
| First Name: Suopeng                                               | School Name:         |   |             |   |     |
| Last Name: Gao                                                    | Town/City:           |   |             |   |     |
| Email Address: gaos                                               | Country / Territory: |   |             |   |     |
| Password ·····                                                    | State / Province: 💌  |   |             |   |     |
|                                                                   | ZIP/Postal Code:     |   |             |   |     |
| Now tell us                                                       | Add Your School      |   |             |   |     |
| Select your school                                                |                      |   |             |   |     |

Step 5. Select the number of expected students you expect per event.

**Step 6.** Confirm your account in your email (Be sure to check your spam folder just in case!)

| ●●● 🌍 IAC Online Regional Qualifying 🗴 🕂                                                                                                    |                           |            | ~          |
|----------------------------------------------------------------------------------------------------|---------------------------|------------|------------|
| ← → C                                                                                                    | 0                         | <b>n</b> ☆ | <b>S</b> : |
| Email Address: suopeng@iacompetition Password                                                                                                    |                           |            |            |
| Now tell us about your school:                                                                                                    |                           |            |            |
| Select your school                                                                                                    |                           |            |            |
| Hwa Chong Institution (, )                                                                                                    |                           |            |            |
| Select your relationship to the school selected above: Administrator                                                                                                    |                           |            |            |
| Preregistration                                                                                                    |                           |            |            |
| Select the number of students you expect to register for Geography Bee: 10                                                                                                    |                           |            |            |
| Select the number of students you expect to register for Science Bee: 10                                                                                                    |                           |            |            |
| Select the number of students you expect to register for <b>Academic Bee:</b> 10                                                                                                    |                           |            |            |
| Confirming your account:<br>We ask that all new users to confirm their account by clicking a link we send to the email address you have provided. Please remember to double<br>check your spam folder, just in case this email gets lost! You'll need to confirm your account to access the website. |                           |            |            |
| Complete Registration                                                                                                    |                           |            |            |
|                                                                                                    |                           | _          |            |
| Welcome to the IAC Unline Regional Qualifying Exam D Intex ×                                                                                                    |                           |            | ß          |
| do-not-reply@iacompetitions.com 1:11 PM (0 minutes ago)                                                                                                    | $\overrightarrow{\Delta}$ | *          | :          |
| to me 👻                                                                                                    |                           |            |            |
| Welcome Suppend!                                                                                                    |                           |            |            |
| Please confirm your registration by clicking the link below:                                                                                                    |                           |            |            |
| Confirm My Account                                                                                                    |                           |            |            |
| Thank you from all of us at International Academic Competitions!                                                                                                    |                           |            |            |
|                                                                                                    |                           |            |            |
|                                                                                                    |                           |            |            |
| ← Reply → Forward                                                                                                    |                           |            |            |

Step 7. Once your account is set up, go to Sponsor Hub.

| Competitions                                                                                                    | Home Take an Exam Sponsor Hub FAQ                                                                                                    | gaosuopeng@gmail.com ▼                                                       |
|----------------------------------------------------------------------------------------------------|----------------------------------------------------------------------------------------------------|------------------------------------------------------------------------------|
| Thank you. Your email has been confirmed.                                                                                                    |                                                                                                    | ×                                                                            |
| Welcome to the IAC Online Regional Qualifying<br>Your students can come here to take the ORQ<br>Parents and Teachers must first create a Spor<br>Students from Mainland China are not eligit<br>more information. | g Exam (ORQE) Portal!<br>Es for the International Geography Bee, International Science Bee<br>sor ID in order for their students to take the ORQEs.<br><b>Die to take these exams. For competitions in Mainland China</b> , | r, and International Academic Bee.<br>please visit our partner's website for |
| Sponsor Hub                                                                                                    | Go to the Sponsor Dashboard                                                                                                    |                                                                              |
|                                                                                                    | Need help with compthing? Try here!                                                                                                    |                                                                              |

**Step 8.** Once your account is set up, go to Sponsor Hub and click on the Sponsor ID List tab. Provide your students with your Sponsor ID.

| 🗧 🔍 🔵 IAC | C Online Regional Qualifying 🗙                              | +                       |                    |                       |           |                                     |                            |   |   | ~ |
|-----------|-------------------------------------------------------------|-------------------------|--------------------|-----------------------|-----------|-------------------------------------|----------------------------|---|---|---|
| ← → C ( ) | asia.iac-exams.com/sponsor                                  | -hub                    |                    |                       |           |                                     |                            | ☆ | S | : |
|           | Internationa<br>Cômpe                                       | etiti@ns                | Home Take an       | Exam Sponsor Hub      | FAQ       |                                     | gaosuopeng@gmail.com ▼     |   |   |   |
|           | Dashboard Home                                              | Sponsor ID List My S    | Students Exam      | results Settings      | Registe   | er for Regional Finals              |                            |   |   |   |
|           | Sponsor                                                     | ID Hub                  |                    |                       |           |                                     |                            |   |   |   |
|           | Sponsor ID                                                  | Active Status           | School             | Change                |           | Preregister Students                |                            |   |   |   |
|           | SP0000022                                                   | True                    | IAC Asia           | Make Changes          |           | 2021-2022: Pre-Re                   | gister more students       |   |   |   |
|           |                                                             |                         |                    |                       |           | Geography Bee: 10 Stud              | ents                       |   |   |   |
|           |                                                             |                         |                    |                       |           | Science Bee: 10 Student             | s                          |   |   |   |
|           |                                                             |                         |                    |                       |           | Academic Bee: 10 Stude              | nts                        |   |   |   |
|           | Do you have student<br>another one.<br>Create new Sponsor I | s representing multiple | schools / multiple | e home-school familie | s? You ca | an create <b>multiple</b> sponsor-i | ids. Click below to create |   |   |   |

Step 9. Students can use your Sponsor ID to register and take the exams.

| 🔍 🕘 🔍 🌍 IAC | C Online Regional Qualifying × +                                    |                                                                  | ~     |
|-------------|---------------------------------------------------------------------|------------------------------------------------------------------|-------|
| ← → C       | asia.iac-exams.com/orqe                                             |                                                                  | ☆ 🚳 ፤ |
|             | International Acader<br>Cempetitier                                 | NIC<br>Home Take an Exam FAQ Lo                                  | gin   |
|             | Is this your first time<br>Enter your Sponsor's ID here             | to register:                                                     |       |
|             | SP0000022                                                           |                                                                  |       |
|             | Submit                                                              |                                                                  |       |
|             | Have you already reg<br>student ID                                  | istered with your sponsor? You can return to your exams with you | r     |
|             | Enter ID                                                            |                                                                  |       |
|             | Submit                                                              |                                                                  |       |
|             |                                                                     |                                                                  |       |
|             |                                                                     |                                                                  |       |
| 🔍 🔍 🔍 iac   | Online Regional Qualifying × +                                      |                                                                  | ~     |
| ← → C ( ♠ a | isia.iac-exams.com/orge                                             |                                                                  | ☆ 💁 : |
|             | Competitior                                                         | Home Take an Exam Sponsor Hub FAQ gaosuopeng@gmail.com           | •     |
|             |                                                                     |                                                                  |       |
|             | You've entered the                                                  | ID for the following sponsor:                                    |       |
|             | Sponsor Information:                                                |                                                                  |       |
|             | Name:                                                               | Suopeng Gao                                                      |       |
|             | Sponsor ID:                                                         | SP0000022                                                        |       |
|             | School:                                                             | (,)                                                              |       |
|             | If this is the correc<br>Please tell us some more abo<br>Your Name: | t Sponsor:<br>ut yourself:                                       |       |
|             | Suopeng                                                             | Gao                                                              |       |
|             | Grade:                                                              |                                                                  |       |
|             | Junior Varsity (Sept 2005 to Augu                                   | st 2007)                                                         |       |
|             | Competition Season: 2021-2022                                       |                                                                  |       |
|             |                                                                     |                                                                  |       |
|             | Continue                                                            |                                                                  |       |

Step 10. Once students get their Player ID, they can take the exams.

| ••• • G IAC Online Regional Qualifying × +                                 |                                                                                       |       | ~     |
|----------------------------------------------------------------------------|---------------------------------------------------------------------------------------|-------|-------|
| ← → C asia.iac-exams.com/orqe                                              |                                                                                       |       | ☆ 🌖 : |
| International Academic<br>Cempetitions                                     | ike an Exam FAQ                                                                       | Login |       |
| Welcome<br>Please just confirm that everything here looks right:           |                                                                                       |       |       |
| Remember to write down your Student ID!!! You can<br>Your ID is: PL0000011 | use this ID to check your results later, or come back and take a different ORQE exam. |       |       |
| This is you:                                                               | This is your sponsor:                                                                 |       |       |
| Name: Suopeng Gao                                                          | Name: Suopeng Gao                                                                     |       |       |
| Player ID: PL0000011                                                       | Sponsor ID: SP0000022                                                                 |       |       |
| School: IAC Asia (Shanghai, Shanghai Shi)                                  | School: IAC Asia (Shanghai, Shanghai Shi)                                             |       |       |
| Grade: Junior Varsity (Sept 2005 to August                                 | 2007)                                                                                 |       |       |
| Click Here if this is information is correct Click her                     | re to start over                                                                      |       |       |

| 🔍 🔍 🔍 🖉 🖉                                        | Unline Regional Qualifying X +                                                                                                    |       |   | ~   |
|--------------------------------------------------|----------------------------------------------------------------------------------------------------|-------|---|-----|
| $\leftrightarrow$ $\rightarrow$ C $rac{1}{2}$ as | ia.iac-exams.com/orge-player                                                                                                    |       | ☆ | s : |
|                                                  | International Academic<br>Competitions Home Take an Exam FAQ                                                                            | Login |   |     |
|                                                  | Welcome Suopeng:                                                                                                    |       |   |     |
|                                                  | Remember to write down your Student ID!!! You can use this ID to check your results later, or come back and take a different ORQE exam. |       |   |     |
|                                                  | Your ID is: PL0000011                                                                                                    |       |   |     |
|                                                  | Please select one of the following options:                                                                                             |       |   |     |
|                                                  | Take the ORQE                                                                                                    |       |   |     |
|                                                  | View Exam Results and Regional Finals Qualification Status                                                                              |       |   |     |
|                                                  | Sign Off                                                                                                    |       |   |     |
|                                                  |                                                                                                    |       |   |     |

**Step 11.** Students can use their Student ID to take the exams at any time and to check your scores.

| • • • • • • • • • • • • • • • • • • •                                                            |   |   | ~ |
|--------------------------------------------------------------------------------------------------|---|---|---|
| $\leftrightarrow$ $\rightarrow$ $C$ $\cong$ asia.iac-exams.com/orqe                              | ☆ | S | : |
| International Academic<br>Competitions Home Take an Exam Sponsor Hub FAQ gaosuopeng@gmail.com •  |   |   |   |
| Is this your first time?                                                                         |   |   |   |
| Enter your Sponsor's ID here to register:                                                        |   |   |   |
| Enter ID                                                                                         |   |   |   |
| Submit                                                                                           |   |   |   |
| Have you already registered with your sponsor? You can return to your exams with your student ID |   |   |   |
| Enter your Student's ID here to go back to your exams:                                           |   |   |   |
| PL0000011                                                                                        |   |   |   |
| Submit                                                                                           |   |   |   |
|                                                                                                  |   |   |   |

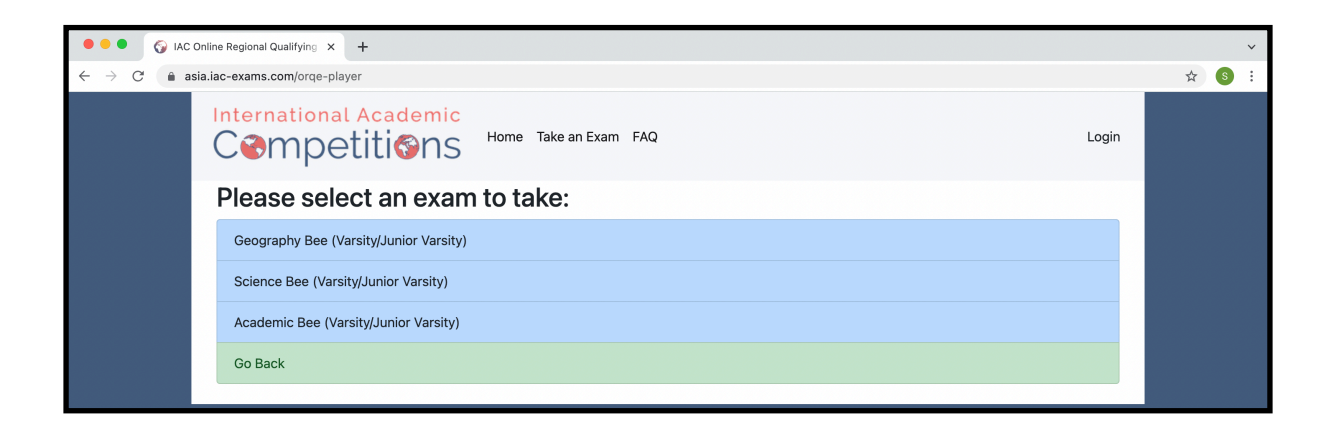

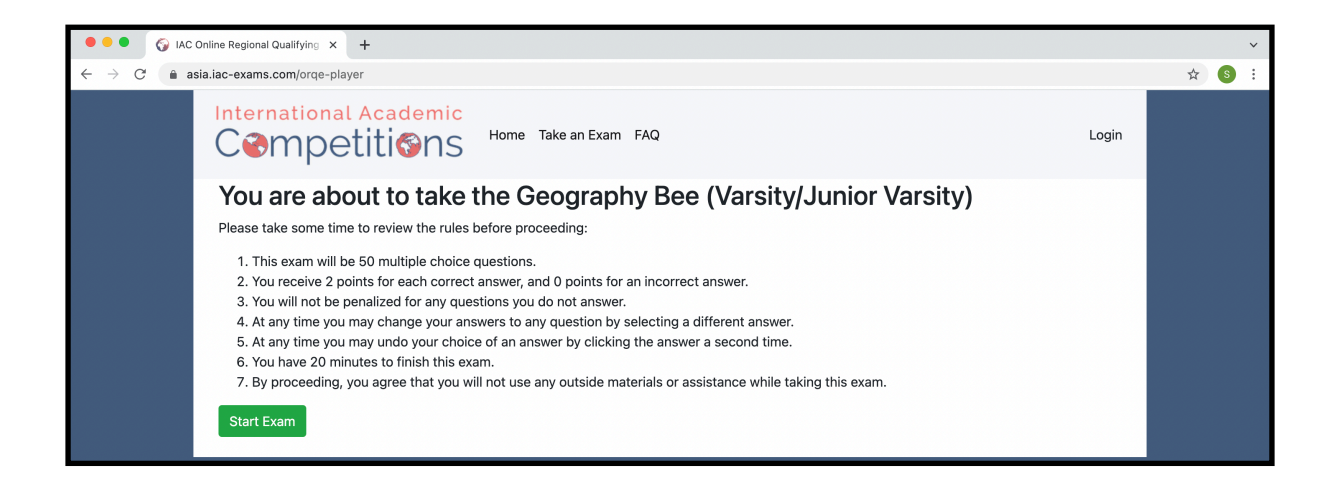